# 《汇编语言》 实验报告

| 实验 | 名称: | 实验一 用机器指令和汇编指令程序 |
|----|-----|------------------|
| 姓  | 名:  | 李**              |
| 学  | 号:  | 512016****       |
| 专业 | 班级: | 计科卓越 1601        |
| 实验 | 时间: | 2018年4月1日        |

西南科技大学计算机科学与技术学院

## 一、实验目的

- 1、熟悉基本 debug 命令: a、r、d、e、u、t
- 2、掌握汇编指令与机器指令的对应关系
- 3、掌握利用 debug 命令查看修改内存、寄存器的方法

## 二、实验要求

- (1) 仔细阅读实验教程中 DEBUG 的使用部分;
- (2) 使用 DEBUG 中的 A 命令输入一段程序段;
- (3)用 DEBUG 中的 R 命令观察寄存器中数据的存放情况,改变寄存器的值;
- (4) 用 DEBUG 中的 D 命令查看数据在内存中的表示方法;
- (5) 用 DEBUG 中的 E 命令修改内存中的数据;
- (6)用 DEBUG 中的 T 命令执行一条语句;

### 三、实验步骤和实验内容

(1)使用 debug,将下面程序段写入内存,逐条执行,根据指令执行后的实际情况填空。

| DOSBox 0.74, Cpu speed:                                                                                                    | 3000 cycles, Fran | neskip 0, Pro   | -         | × |
|----------------------------------------------------------------------------------------------------|-------------------|-----------------|-----------|---|
| -a<br>073F:0100 mov ax,ffff<br>073F:0103 mov ds,ax<br>073F:0105 mov ax,2200<br>073F:0108 mov ss,ax<br>073F:0108 mov ss,0100<br>073F:0100 mov ax,[0]<br>073F:0110 add ax,[2]<br>073F:0114 mov bx,[4]<br>073F:0114 mov bx,[4]<br>073F:0118 add bx,[6] |                   |                 |           |   |
| 073F:011D push bx                                                                                                    |                   |                 |           |   |
| 073F:011E pop ax                                                                                                    |                   |                 |           |   |
| 073F:011F pop bx<br>073F:0120 push [4]                                                                                                    |                   |                 |           |   |
| 073F:0124 pop[6]                                                                                                    |                   |                 |           |   |
| 073F:0128                                                                                                    |                   |                 |           |   |
| -t                                                                                                    |                   |                 |           |   |
| AX=FFFF BX=0000 CX=0000 D                                                                                                    | X=0000 SP=00FD    | BP=0000 SI=0000 | 9 DI=0000 |   |
| DS=073F ES=073F SS=073F C                                                                                                    | S=073F IP=0103    | NV UP EI PL NZ  | NA PO NC  |   |
| 073F:0103 8ED8 MOV                                                                                                    | DS,AX             |                 |           |   |
| - A A                                                                                                    |                   |                 |           |   |

图 1-1 用-a 命令输入全部程序指令

| B DOSE                                | 3ox 0.74, 0                     | Cpu speed                  | : 3000 c                    | ycles, Fran                  | neskip 0, Pro — 🛛                                            | ×      |
|---------------------------------------|---------------------------------|----------------------------|-----------------------------|------------------------------|--------------------------------------------------------------|--------|
| AX=C0FC<br>DS=FFFF<br>073F:011<br>-t  | BX=30F0<br>ES=073F<br>8 031E060 | CX=0000<br>SS=2200<br>0 AD | DX=0000<br>CS=073F<br>D BX, | SP=0100<br>IP=0118<br>[0006] | BP=0000 SI=0000 DI=0000<br>NU UP EI NG NZ NA PE NC<br>DS:000 | 6=2F31 |
| AX=COFC<br>DS=FFFF<br>073F:011<br>-t  | BX=6021<br>ES=073F<br>C 50      | CX=0000<br>SS=2200<br>PU   | DX=0000<br>CS=073F<br>SH AX | SP=0100<br>IP=011C           | BP=0000 SI=0000 DI=0000<br>NV UP EI PL NZ NA PE NC           |        |
| AX=C0FC<br>DS=FFFF<br>073F:011<br>-t  | BX=6021<br>ES=073F<br>D 53      | CX=0000<br>SS=2200<br>PU   | DX=0000<br>CS=073F<br>SH BX | SP=00FE<br>IP=011D           | BP=0000 SI=0000 DI=0000<br>NU UP EI PL NZ NA PE NC           |        |
| AX=C0FC<br>DS=FFFF<br>073F:011<br>-t  | BX=6021<br>ES=073F<br>E 58      | CX=0000<br>SS=2200<br>PO   | DX=0000<br>CS=073F<br>P AX  | SP=00FC<br>IP=011E           | BP=00000 SI=00000 DI=00000<br>NUUPEIPLNZNAPENC               |        |
| AX=6021<br>DS=FFFF<br>073F:011<br>- ▲ | BX=6021<br>ES=073F<br>F 5B      | CX=0000<br>SS=2200<br>PO   | DX=0000<br>CS=073F<br>P BX  | SP=00FE<br>IP=011F           | BP=0000 SI=0000 DI=0000<br>NV UP EI PL NZ NA PE NC           |        |

图 1-2 用-t 命令执行每段指令

(2)重新执行上面的程序。在执行前4条语句后,使用-e 0FFFF:01234567812345678,再执行后面的语句,每条语句的执行结果会有什么变化?为什么?

在使用-e命令后,使用-d Offff:0f 查看从 ffff:0开始的 16个单元内容。

| DOSBox 0.74                                                     | , Cpu speed:                          | 3000 cycles, Fra                            | meskip 0, Pro —                      |                                        |
|-----------------------------------------------------------------|---------------------------------------|---------------------------------------------|--------------------------------------|----------------------------------------|
| AX=FFFFF BX=000<br>DS=073F ES=073<br>073F:0103 8ED8<br>-t       | 0 CX=0000 DX<br>F SS=073F CS<br>MDV   | =0000 SP=00FD<br>=073F IP=0103<br>DS,AX     | BP=0000 SI=0000<br>NV UP EI PL NZ NA | DI=0000<br>PO NC                       |
| AX=FFFF BX=000<br>DS=FFFF ES=073<br>073F:0105 B8002<br>-t       | 0 CX=0000 DX<br>F SS=073F CS<br>2 MDV | =0000 SP=00FD<br>=073F IP=0105<br>AX,2200   | BP=0000 SI=0000<br>NV UP EI PL NZ NA | DI=0000<br>PONC                        |
| AX=2200 BX=000<br>DS=FFFF ES=073<br>073F:0108 8ED0<br>-t        | 0 CX=0000 DX<br>F SS=073F CS<br>MDV   | =0000 SP=00FD<br>=073F IP=0108<br>SS,AX     | BP=0000 SI=0000<br>NV UP EI PL NZ NA | DI=0000<br>PONC                        |
| AX=2200 BX=000<br>DS=FFFF ES=073<br>073F:010D A1AEF             | 0 CX=0000 DX<br>F SS=2200 CS<br>E MDV | =0000 SP=0100<br>=073F IP=010D<br>AX,[FEAE] | BP=0000 SI=0000<br>NV UP EI PL NZ NA | D I = 0000<br>PONC<br>DS : FEAE = 0789 |
| -a ffff:0 f<br>FFFF:0000 EA C<br>-e ffff:0 1 2 3<br>-d ffff:0 f | 01200F030<br>4567812                  | 31 2F-30 31 2F<br>3 4 5 6 7 8               | 39 32 00 FC 55                       | 01/01/92U                              |
| FFFF:0000 EA C<br>- ▲_                                          | 0 12 00 FO 30                         | 31 2F-30 31 2F                              | 39 32 00 FC 55                       | 01/01/92U                              |

图 1-3 修改并查看 ffff:0~ffff:f 的内容

由于地址单元信息不能随便修改,所以这里实验失败。这里我们使用 1000:0 到 1000:f 修改成功。

🚟 DOSBox 0.74, Cpu speed: 3000 cycles, Frameskip 0, Pro... × BX=0000 CX=0000 DX=0000 SP=00FD BP=0000 SI=0000 DI=0000 AX=FFFF IP=0105 DS=FFFF ES=073F SS=073F CS=073F NU UP EI PL NZ NA PO NC MOV AX,2200 073F:0105 B80022 -t. AX=2200 BX=0000 CX=0000 DX=0000 SP=00FD BP=0000 SI=0000 DI=0000 SS=073F CS=073F IP=0108 DS=FFFF ES=073F NV UP EI PL NZ NA PO NC 073F:0108 8ED0 MOV SS,AX AX=2200 BX=0000 CX=0000 DX=0000 SP=0100 BP=0000 SI=0000 DI=0000 DS=FFFF ES=073F SS=2200 CS=073F IP=010D NV UP EI PL NZ NA PO NC 973F:010D A1AEFE MOV AX, [FEAE] DS:FEAE=0789 d ffff:0 f FFF:0000 EA CO 12 00 FO 30 31 2F-30 31 2F 39 32 00 FC 55 .....01/01/92..U e ffff:01234567812345678 d ffff:0 f FFF:0000 EA CO 12 00 FO 30 31 2F-30 31 2F 39 32 00 FC 55 .....U/01/92..U d 1000:0 f 1000:0000 8A 45 0E 2A E4 50 9A D1-06 3B 12 83 C4 02 89 46 .E.\*.P...;....F 1000:01234567812345678 e 1000:0 f -d 1000:0000 01 02 03 04 05 06 07 08-01 02 03 04 05 06 07 08

图 1-4 修改并查看 1000:0~1000:f 的内容

#### 四、实验结果

(1)使用 debug,将下面程序段写入内存,逐条执行,根据指令执行后的实际情况填空。

mov ax,ffffh mov ds,ax mov ax,2200h mov ss,ax mov sp,0100 mov ax,[0] ;(ax=) COEAH add ax,[2] ;(ax=) <u>COFCH</u> mov bx,[4] ;(bx=)\_\_\_30F0H add bx,[6] ;(bx=) 6021H ;(sp=) 00FEH ; 修改的内存单元的地址是 push ax 2200:0100 ; 内容是 COECH

#### 2017-2018-2

| push bx    | ;(sp=)00FCH;修改的内存单元的地址是                   |
|------------|-------------------------------------------|
| 2200:00FEH | _; 内容是 <u>6021H</u>                       |
| рор ах     | ;(sp=) <u>00FEH</u> ; (ax) = <u>6021H</u> |
| pop bx     | ;(sp=) <u>0100H</u> ; (ax) = <u>COFCH</u> |
| push [4]   | ;(sp=);修改的内存单元的地址是                        |
| 2200:0100H | ;内容是 <u>30F0H(数据段 DS:0004=30F0)</u>       |
| pop [6]    | ;(sp=)0100H;修改的内存单元的地址是                   |
| 2200:00FEH | _; 内容是2F31H(数据段 DS:0004=2F31)             |

(2)重新执行上面的程序。在执行前4条语句后,使用-e 0FFFF:01234567812345678,再执行后面的语句,每条语句的执行结果会有什么变化?为什么?

在使用-e 命令后,使用-d 0ffff:0 f 查看从 ffff:0 开始的 16 个单元内容。 但是因为有些内容内的关键信息不能被随意修改,所以这里的实验结果并没有什 么变化(如图 1-3)。这里我再尝试了一下,如果修改 1000:0 到 1000:f 的内容, 就修改成功,(如图 1-4)。

#### 五、实验心得

①给数据段 ds、堆栈段 ss 添加地址时,需要先把数据 mov 到 ax 中,在用 mov 移动到数据段和堆栈段中。

②-a与-t命令并用,-a输入一段程序,-t执行下一条指令

③-r 命令查看或修改单个寄存器的值

格式: r/rax

④-d 与-e 命令并用,-d 查看一段地址的内容,-e 修改一段地址的内容

格式: d 1000:0 f 查看 10000 到 1000f 的地址内容

e 1000:00123456789 依次修改 1000:0 开始的 10 个内容单元 这次实验比较简单,帮助我理解和熟悉了 debug 的命令下,每条指令执行了 什么,改变了什么。